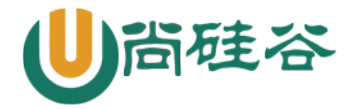

# 第七章:用户管理

尚硅谷云计算 Linux 课程

版本: V1.0

讲师:沈超

# 一用户相关文件

#### /etc/passwd 用户信息文件 1

root:x:0:0:root:/root:/bin/bash

- 第一列: 用户名
- 第二列: 密码位
- 第三列: 用户 ID
- 超级用户 UID。如果用户 UID 为 0,代表这个账号是管理员账号。那 Linux 中  $\diamond 0$ 如何把普通用户升级成为管理员呢?就是把其他用户的 UID 修改为 0 就可以了,这点和 Windows 是不同的。不过不建议建立多个管理员账号。
- ◆ 1-499 系统用户(伪用户)UID。这些UID 账号是系统保留给系统用户的UID,也就是 说 UID 是 1-499 范围内的用户是不能登录系统的, 而是用来运行系统或服务的。其中 1-99 是系统保留的账号,系统自动创建。100-499是预留给用户创建系统账号的。
- ◆ 500-60000 普通用户 UID。建立的普通用户 UID 从 500 开始,最大到 60000。这些用 户足够使用了,但是如果不够也不用害怕,2.6.x内核以后的Linux系统用户UID已经 可以支持232这么多了。

第四列:组 ID GID 添加用户时,如果不指定用户所属的初始组,那么会建立和用户名相

同的组

用户说明 第五列: 第六列: 用户家目录 第七列: 登录 shell /bin/bash

如何把普通用户变成超级用户:把用户 UID 改为 0

#### 2 /etc/shadow 影子文件

root: \$6\$9w5Td61g\$bgpsy3o1sq9WwWvS5Sst2W3ZiJpuCGDY. 4w4MRk3ob/i85fI38RH15wzVoomff9isV1Pzd cXmixzhnMVhMxbv0:15775:0:99999:7:::

第一列: 用户名

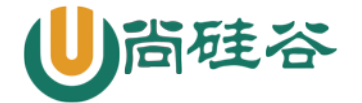

第二列: 加密密码

我们也可以在密码前人为的加入"!"或"\*"改变加密值让密码暂时失效,使这个用 户无法登陆,达到暂时禁止用户登录的效果。

注意所有伪用户的密码都是"!!"或"\*",代表没有密码是不能登录的。当然我新 创建的用户如果不设定密码,它的密码项也是"!!",代表这个用户没有密码,不能登录

密码最近更改时间, 1970年1月1日作为标准时间 第三列:

时间戳转日期

[root@localhost ~]# date -d "1970-01-01 15775 days"

2013年 03月 11日 星期一 00:00:00 CST

日期转时间戳

[root@localhost ~]# echo \$((\$(date --date="2013/03/11" +%s)/86400+1))

15775

|      | 第四列: | 两次密码的修改间隔时间(和第3字段相比)                      |  |  |
|------|------|-------------------------------------------|--|--|
|      | 第五例: | 密码有效期(和第3字段相比)                            |  |  |
|      | 第六列: | 密码修改到期前的警告天数(和第5字段相比)                     |  |  |
|      | 第七列: | 密码过期后的宽限天数(和第5字段相比)                       |  |  |
|      | 第八列: | 密码失效时间                                    |  |  |
|      |      | 这里同样要写时间戳,也就是用 1970 年 1 月 1 日进行时间换算。如果超过了 |  |  |
| 为时间, |      |                                           |  |  |

失效时间,就算密码没有过期, 也别大双儿厷伙用 保留

第九列:

#### 组信息文件 3 /etc/group

root:x:0:root

第一列: 组名

第二列: 组密码位

第三列: GID

此组中支持的其他用户. 附加组是此组的用户 第四列:

初始组:每个用户初始组只能有一个,初始组只能有一个,一般都是和用户名相同的组作为 初始组

附加组:每个用户可以属于多个附加组。要把用户加入组,都是加入附加组

4组密码文件/etc/gshadow

如果我给用户组设定了组管理员,并给该用户组设定了组密码,组密码就保存在这个文件当中。 组管理员就可以利用这个密码管理这个用户组了。

5 用户的家目录

6 用户邮箱目录

这个邮箱在/var/spool/mail 目录当中,例如 user1 用户的邮箱就是/var/spool/mail/user1 文

7 用户模板目录

件

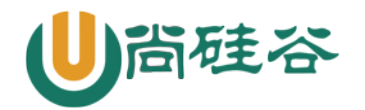

/etc/skel/

# 二 用户管理命令

#### 1 添加用户

1.1 手工删除用户

手工删除用户试验:手工删除,如果可以正常建立用户,证明用户删除干净。

云计算 Linux 课程系列

/etc/passwd

/etc/shadow /etc/group /etc/gshadow /home/user1 /var/spool/mail/user1 邮箱

```
1.2 useradd 命令
useradd 选项 用户名
选项:
-u 550 指定 UID
-g 组名 指定初始组 不要手工指定
-G 组名 指定附加组,把用户加入组,使用附加组
-c 说明 添加说明
-d 目录 手工指定家目录,目录不需要事先建立
-s shell /bin/bash.
```

例如:

#GID502 的组是 1amp1 组

[root@localhost ~]# groupadd lamp1

#先手工添加 lamp1 用户组,因为我一会要把 lamp1 用户的初始组指定过来,如果不事先建立,会报错用户组不存在 [root@localhost ~]# useradd -u 550 -g lamp1 -G root -d /home/lamp1 \ -c "test user" -s /bin/bash lamp1 #建立用户 lamp1 的同时指定了 UID (550),初始组 (lamp1),附加组 (root),家目录 (/home/lamp1),用户说 明(test user)和用户登录 shell (/bin/bash) [root@localhost ~]# grep "lamp1" /etc/passwd /etc/shadow /etc/group #同时查看三个文件 /etc/passwd:lamp1:x:550:502:test user:/home/lamp1:/bin/bash #用户的 UID、初始组、用户说明、家目录和登录 shell 都和命令手工指定的一致 /etc/shadow:lamp1:!!:15710:0:99999:7::: #lamp1 用户还没有设定密码 /etc/group:root:x:0:lamp1 #lamp1 用户加入了 root 组, root 组是 lamp1 用户的附加组 /etc/group:lamp1:x:502:

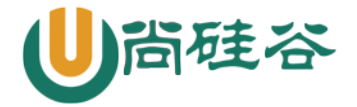

[root@localhost ~]# 11 -d /home/lamp1/
drwx----- 3 lamp1 lamp1 4096 1 月 6 01:13 /home/lamp1/
#家目录也建立了啊。不需要手工建立家目录

1.3 useradd 默认值

useradd 添加用户时参考的默认值文件主要有两个,分别是/etc/default/useradd 和 /etc/login.defs

1)/etc/default/useradd

[root@localhost ~]# vi /etc/default/useradd

# useradd defaults file

GROUP=100

HOME=/home

INACTIVE=-1

EXPIRE=

SHELL=/bin/bash

SKEL=/etc/skel

CREATE\_MAIL\_SPOOL=yes

挨个解释下:

♦ GROUP=100

这个选项是建立用户的默认组,也就是说添加每个用户时,用户的初始组就是 GID 为 100 的这个用户组。目前我们采用的机制私有用户组机制。

HOME=/home

这个选项是用户的家目录的默认位置,所以所有的新建用户的家目录默认都在/home/下。

♦ INACTIVE=-1

这个选项就是密码过期后的宽限天数,也就是/etc/shadow 文件的第七个字段。如果是天数,比如 10 代表密码过期后 10 天后失效;如果是 0,代表密码过期后立即失效;如果是-1,则代表密码永远不会失效。这里默认值是-1,所以所有新建立的用户密码都不会失效。

♦ EXPIRE=

这个选项是密码失效时间,也就是/etc/shadow 文件的第八个字段。也就说用户到达这个日期后 就会直接失效。当然这里也是使用时间戳来表示日期的。默认值是空,所以所有新建用户没有失效时 间,永久有效。

 $\diamond$  SHELL=/bin/bash

这个选项是用户的默认 shell 的。/bin/bash 是 Linux 的标志 shell,所以所有新建立的用户默 认都具备 shell 赋予的权限。

♦ SKEL=/etc/skel

这个选项就是定义用户的模板目录的位置,/etc/skel/目录中的文件都会复制到新建用户的家目录当中。

 $\diamond$  CREATE\_MAIL\_SPOOL=yes

这个选项定义是否给新建用户建立邮箱,默认是创建,也就是说所有的新建用户系统都会新建一个邮箱,放在/var/spool/mail/下和用户名相同。

2) /etc/login.defs

[root@localhost ~]# vi /etc/login.defs

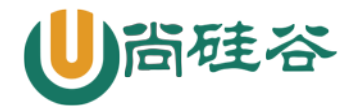

#这个文件有些注释,把注释删除掉,文件内容就变成下面这个样子了

MAIL\_DIR /var/spool/mail PASS\_MAX\_DAYS 999999 PASS\_MIN\_DAYS 0 PASS\_MIN\_LEN 5 PASS\_WARN\_AGE 7

UID\_MIN500UID\_MAX60000

GID\_MIN500GID\_MAX60000

CREATE\_HOME yes

UMASK 077

USERGROUPS\_ENAB yes

ENCRYPT METHOD SHA512

我们一行一行解释下文件内容:

♦ MAIL\_DIR /var/spool/mail

这行指定了新建用户的默认邮箱位置。比如 user1 用户的邮箱是就是/var/spool/mail/user1。

♦ PASS\_MAX\_DAYS 99999

这行指定的是密码的有效期,也就是/etc/shadow 文件的第五字段。代表多少天之后必须修改密码,默认值是 99999。

↔ PASS MIN DAYS 0

这行指定的是两次密码的修改间隔时间,也就是/etc/shadow 文件的第四字段。代表第一次修改 密码之后,几天后才能再次修改密码。默认值是 0。

♦ PASS\_MIN\_LEN 5

这行代表密码的最小长度,默认不小于5位。但是我们现在用户登录时验证已经被 PAM 模块取代,所以这个选项并不生效。

♦ PASS\_WARN\_AGE 7

这行代表密码修改到期前的警告天数,也就是/etc/shadow 文件的第六字段。代表密码到底有效 期前多少天开始进行警告提醒,默认值是7天。

 $\diamond$  UID\_MIN 500

 $\diamond$  UID\_MAX 60000

这两行代表创建用户时,最小 UID 和最大的 UID 的范围。我们 2.6.x 内核开始,Linux 用户的 UID 最大可以支持 2<sup>32</sup>这么多,但是真正使用时最大范围是 60000。还要注意如果我手工指定了一个用户的 UID 是 550,那么下一个创建的用户的 UID 就会从 551 开始,哪怕 500-549 之间的 UID 没有使用(小于 500 的 UID 是给伪用户预留的)。

♦ GID\_MIN 500

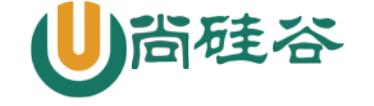

♦ GID\_MAX 60000

这两行指定了 GID 的最小值和最大值之间的范围。

 $\diamond$  CREATE\_HOME yes

这行指定建立用户时是否自动建立用户的家目录,默认是建立

 $\diamond$  UMASK 077

这行指定的是建立的用户家目录的默认权限,因为 umask 值是 077,所以新建的用户家目录的权限是 700, umask 的具体作用和修改方法我们可以参考下一章权限设定章节。

♦ USERGROUPS\_ENAB yes

这行指定的是使用命令 userdel 删除用户时,是否删除用户的初始组,默认是删除。

♦ ENCRYPT\_METHOD SHA512

这行指定 Linux 用户的密码使用 SHA512 散列模式加密,这是新的密码加密模式,原先的 Linux 只能用 DES 或 MD5 方式加密

#### 2 设定密码

```
[root@localhost ~]#passwd [选项] 用户名
```

选项:

| -1:    | 暂时锁定用户。仅 root 用户可用    |              |
|--------|-----------------------|--------------|
| -u:    | 解锁用户。仅 root 用户可用      |              |
| stdin: | 可以将通过管道符输出的数据作为用户的密码。 | 主要在批量添加用户时使用 |

[root@localhost ~]#passwd

#passwd 直接回车代表修改当前用户的密码

也可以使用字符串作为密码:

```
[root@localhost ~]# echo "123" | passwd --stdin user1
```

更改用户 user1 的密码。

可以通过命令,把密码修改日期归零(shadow 第3字段).这样用户一登陆就要修改密码,例如: [root@localhost ~]# chage -d 0 user1

### 3 用户信息修改

usermod 命令是修改已经添加的用户的信息的,命令如下: [root@localhost <sup>~</sup>]#usermod [选项] 用户名 选项:

| -u UID:   | 修改用户的UID                                 |
|-----------|------------------------------------------|
| -d 家目录:   | 修改用户的家目录。家目录必须写绝对路径                      |
| -c 用户说明:  | 修改用户的说明信息,就是/etc/passwd 文件的第五个字段         |
| -g 组名:    | 修改用户的初始组,就是/etc/passwd 文件的第四个字段          |
| -G 组名:    | 修改用户的附加组,其实就是把用户加入其他用户组                  |
| -s shell: | 修改用户的登录 Shell。默认是/bin/bash               |
| -e 日期:    | 修改用户的失效日期,格式为"YYYY-MM-DD"。也就是/etc/shadow |
|           | 文件的第八个字段                                 |
| -L:       | 临时锁定用户(Lock)                             |
| -U:       | 解锁用户(Unlock)                             |
|           |                                          |

有学员突发奇想,问超哥,那用户可以修改用户名吗?当然可以:

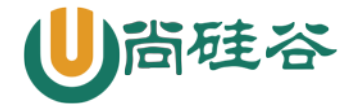

[root@localhost ~]# usermod -1 新名 旧名 #改名

但是真不建议改名,这样及其容易把管理员自己搞晕菜,建议删除旧用户,再建立新用户!

#### 4 删除用户

[root@localhost ~]# userdel [-r] 用户名
选项:
 -r: 在删除用户的同时删除用户的家目录

#### 5 切换用户身份

su 命令可以切换成不同的用户身份, 命令格式如下:

[root@localhost ~]# su [选项] 用户名

选项:

-: 选项只使用 "-" 代表连带用户的环境变量一起切换

-c 命令: 仅执行一次命令, 而不切换用户身份

"-"不能省略,它代表切换用户身份时,用户的环境变量也要切换成新用户的环境变量。

## 三 组管理命令

#### 1 添加用户组: groupadd

添加用户组的命令是 groupadd, 命令格式如下:

[root@localhost <sup>~</sup>]# groupadd [选项] 组名 选项:

-g GID: 指定组 ID

添加用户组的命令比较简单,举个例子:

```
[root@localhost ~]# groupadd group1
#添加 group1 组
[root@localhost ~]# grep "group1" /etc/group
group1:x:502:
```

### 2 删除用户组: groupdel

groupdel 命令用于删除用户组, 命令格式如下:

[root@localhost ~]#groupdel 组名

例子**:** 

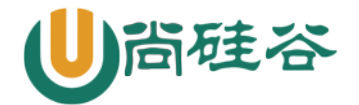

[root@localhost ~]#groupdel testgrp #删除 testgrp 组

不过大家要注意,要删除的组不能是其他用户的初始组,也就是说这个组中没有初始用户才可以 删除。如果组中有附加用户,则删除组时不受影响。

#### 4 把用户添加进组或从组中删除: gpasswd

其实 gpasswd 命令是用来设定组密码并指定组管理员的,不过我们在前面已经说了,组密码和组管理员功能很少使用,而且完全可以被 sudo 命令取代,所以 gpasswd 命令现在主要用于把用户添加 进组或从组中删除。命令格式如下:

-d 用户名: 把用户从组中删除

举个例子:

[root@localhost ~]# groupadd grouptest #添加组 grouptest [root@localhost ~]# gpasswd -a user1 grouptest Adding user user1 to group grouptest #把用户 user1 加入 grouptest 组 [root@localhost ~]# grep "user1" /etc/group user1:x:501: grouptest:x:505:user1 #查看一下, user1 用户已经作为附加用户加入 grouptest 组 [root@localhost ~]# gpasswd -d user1 grouptest Removing user user1 from group grouptest #把用户 user1 从组中删除 [root@localhost ~]# grep "grouptest" /etc/group grouptest:x:505: #组中没有 user1 用户了

大家注意,也可以使用 usermod 命令把用户加入某个组,不过 usermod 命令的操作对象是用户, 命令是"usermod -G grouptest user1",把用户名作为参数放在最后;而 gpasswd 命令的操作对象 是组,命令是"gpasswd -a user1 grouptest",把组名作为参数放在最后。

#### 5 改变有效组: newgrp

我们说过,每个用户可以属于一个初始组(用户是这个组的初始用户),也可以属于多个附加组 (用户是这个组的附加用户)。既然用户可以属于这么多用户组,那么用户在创建文件后,默认生效 的组身份是哪个呢?当然是初始用户组的组身份生效了,因为初始组是用户一旦登录就直接获得的组 身份。也就是说,用户在创建文件后,文件的属组是用户的初始组,因为用户的有效组默认是初始组。

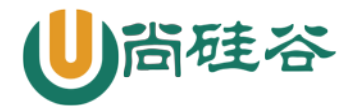

### 云计算 Linux 课程系列

既然用户属于多个用户组,那么能不能改变用户的有效组呢?使用命令 newgrp 就可以切换用户的有效组。命令格式如下:

[root@localhost ~]# newgrp 组名

举个例子,我们已经有了普通用户 user1,默认会建立 user1 用户组,user1 组是 user1 用户的 初始组。我们再把 user1 用户加入 group1 组,那么 group1 组就是 user1 用户的附加组。当 user1 用户创建文件 test1 时,test1 文件的属组是 user1 组,因为 user1 组是 user1 用户的有效组。通过 newgrp 命令就可以把 user1 用户的有效组变成 group1 组,当 user1 用户创建文件 test2 时,就会发现 test2 文件的属组就是 group1 组。命令如下:

[root@localhost ~]# groupadd group1 #添加组 group1 [root@localhost ~]# gpasswd -a user1 group1 Adding user user1 to group group1 #把 user1 用户加入 group1 组 [root@localhost ~]# grep "user1" /etc/group user1:x:501: group1:x:503:user1 #user1 用户既属于 user1 组,也属于 group1 组 [root@localhost ~]# su - user1 #切换成 user1 身份, 超级用户切换成普通用户不用密码 [user1@localhost ~]\$ touch test1 #创建文件 test1 [user1@localhost ~]\$ 11 test1 -rw-rw-r-- 1 user1 user1 0 1 月 14 05:43 test1 #test1 文件的默认属组是 user1 组 [user1@localhost ~]\$ newgrp group1 #切换 user1 用户的有效组为 group1 组 [user1@localhost ~]\$ touch test2 #创建文件 test2 [user1@localhost ~]\$ 11 test2 -rw-r--r-- 1 user1 group1 0 1 月 14 05:44 test2 #test2 文件的默认属组是 group1 组 通过这个例子明白有效组的作用了吗? 其实就是当用户属于多个组时, 在创建文件时哪个组身份生 效。使用 newgrp 命令可以在多个组身份之间切换。

#### 6. 组权限实验